## オーディオモンタージュ上のクリップを差替える方法

オーディオモンタージュ上にあるクリップを他のオーディオに 差替えることができます。下記の方法で「オーディオファイル の置換(Substitute for Audio File)」を実行してください。

 差替えるクリップ上で右クリックして表示されるコンテキスト メニューから「オーディオファイルの置換(Substitute for Audio File)」を選択してください。

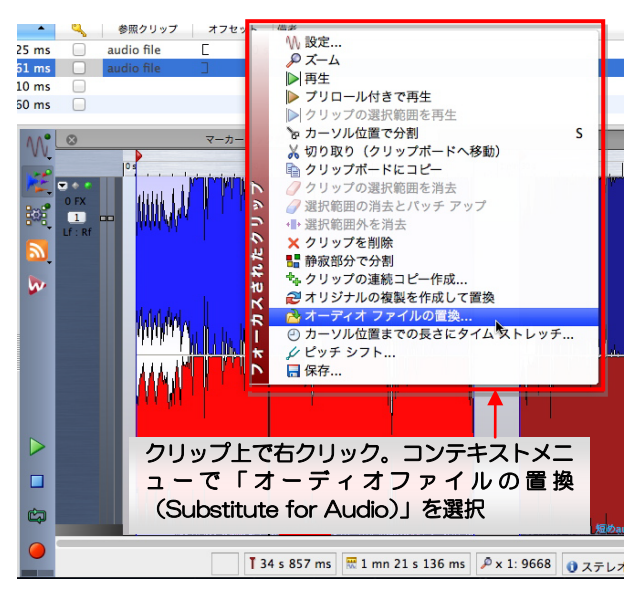

2. 表示される画面で差替えるオーディオファイルを選択してくだ さい。

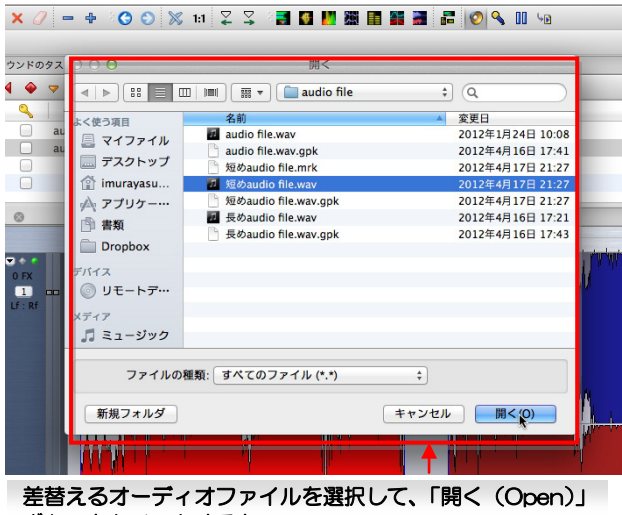

ボタンをクリックすると....

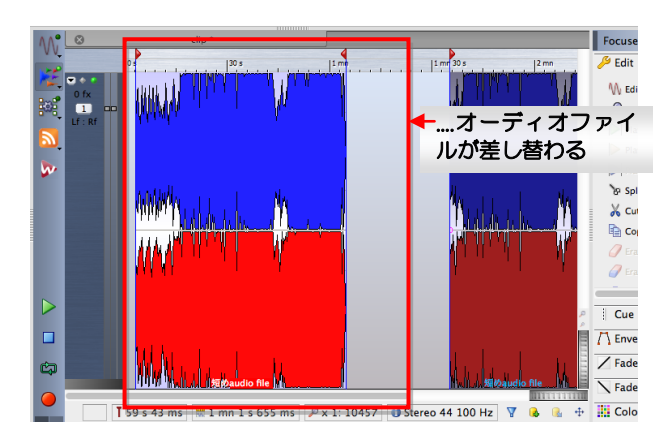

Tips: 既にCDマーカー(PQデータ)が追加されている状態で、 元のオーディオファイルよりも短いオーディオファイルで差替 える場合、クリップのサイズは変更されるものの、CD 終了マー カーの位置は変更されません。 例えば以下のようになります。

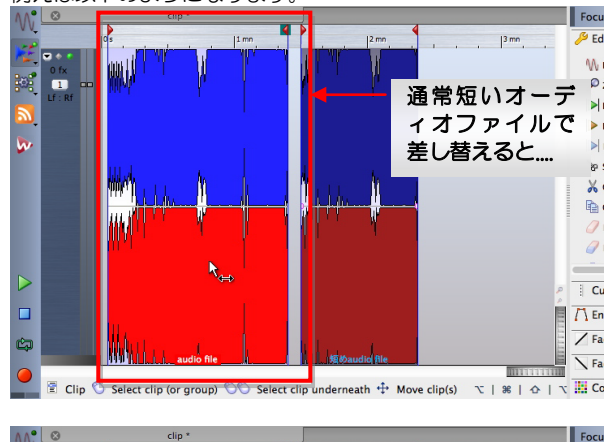

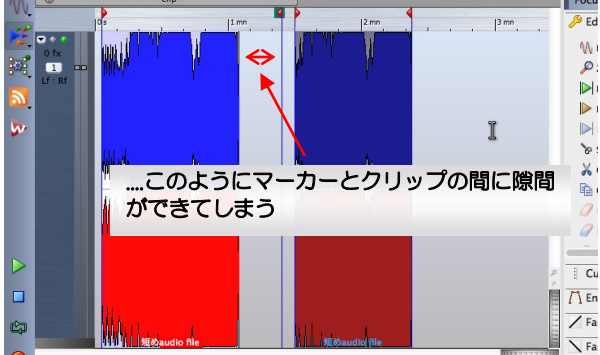

Paste ↔ Select a time range % | %☆ 02 T 47 s 63 ms ≅ 1 mn 21 s 136 ms

マーカーの位置もクリップのサイズに合わせて変更するには、 マーカーをクリップにロックすることをお勧めいたします。別 紙「<u>マーカーをクリップにロックする方法</u>」をお試しください。 マーカーをクリップにロックすると以下のようになります。

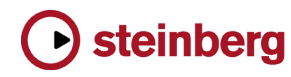

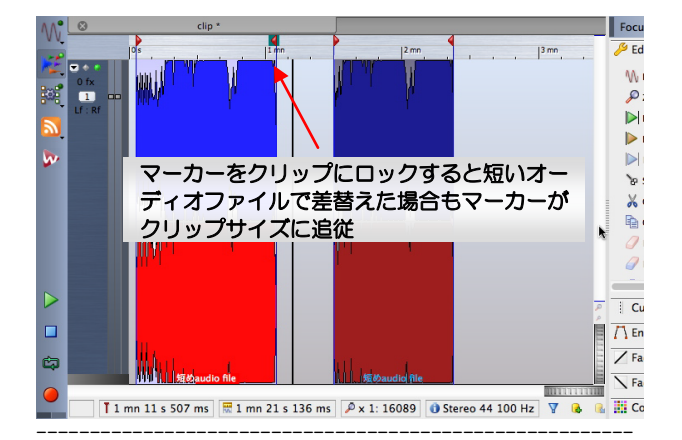

※元のオーディオファイルよりも長いオーディオファイルで差替える場合は、オーディオデータが隠れている可能性があります。 その場合、マウスをクリップの右端に置き、右側にドラックして引き延ばしてください。

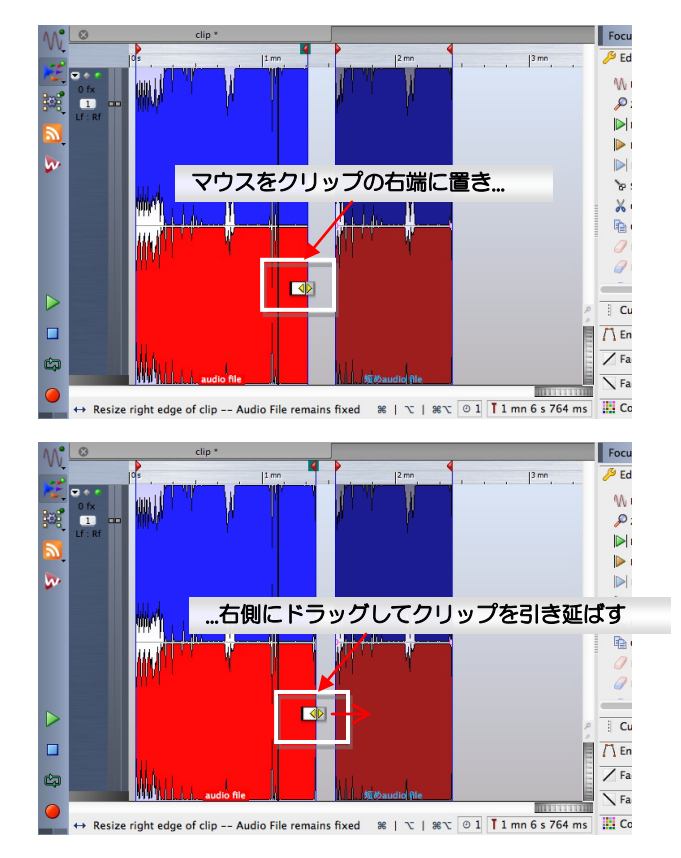

Tips: クリップの間隔を微調整する場合、「モード (Modes)」 コマンドバー上の「クリップを右へ自動シフト (Auto-shift clips on the right(on same track)」をオンにすると、移動 するクリップとそれ以降にあるクリップの間隔を保つことが できます(「モード (Modes)」コマンドバーが見当たらない場 合は、「ワークスペース (Workspace)」メニュー>「コマン ドバー (Command bars)」サブメニュー内の「モード (Modes)」を選択してチェックを入れてください)。

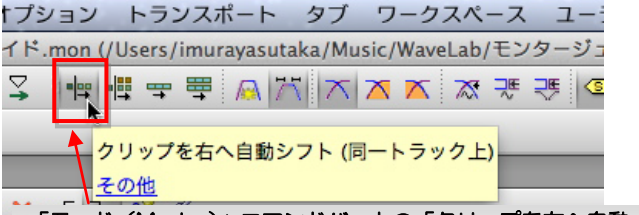

「モード (Modes)」コマンドバー上の「クリップを右へ自動 シフト (Auto-shift clips on the right(on same track)」を クリックしてオンにして.....

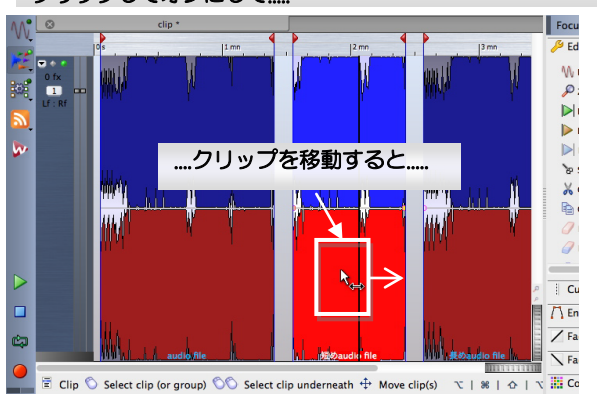

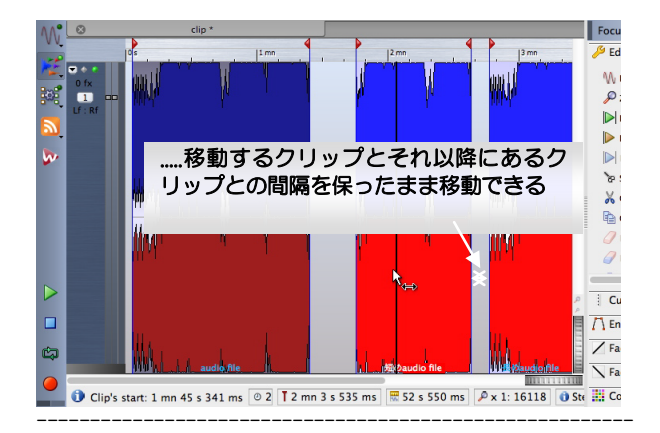

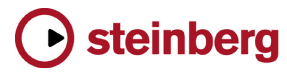